# VMware NSX-T 2.4 2V0-41.19 Exam Study Guide

### Section 2 – VMware Products and Solutions

### Objective 2.1 - Describe the VMware Virtual Cloud Network Vision

Framework for connecting and protecting workloads across different environments.

Objective 2.2 - Outline the solutions of NSX Portfolio

Includes: NSX-T DC, NSX Cloud, AppDefense, SD-WAN, NSX Hybrid Connect Provides: Security, Integration, Extensibility, Automation, Elasticity

### Objective 2.3 - List the use-cases for NSX Data Center

Security, Multi-cloud Networking, Automation and Cloud Native(for Containers and K8s)

### Objective 2.4 - Explain the value proposition and features of NSX

Separate from vSphere, NSX is a <u>platform</u>, Provides <u>services</u>(NAT, VPN, etc) and is <u>Networking</u> (Bridging, switching, routing, BGP, etc.) <u>Automation</u> – tags, inventory, API's <u>Operations</u> – dashboards, LI, RBAC <u>Troubleshooting</u> – Trace, monitoring

Objective 2.5 - Identify Physical and Virtual Infrastructure Requirements for NSX-T Data Center

### NSX Manager = XS/S/M/L

XS is cloud device. You don't use it in NSX DC.

- S is for labs.
- M is normal
- L is for > 64 hosts
- XS 2/8/200
- S 4/16/200
- M 6/24/200
- L 12/48/200

### Cpu/memory/gb disk

Transport traffic can either have it's own physical nic or share with management traffic.

NSX Cluster VIF always points to Master.

MPA – Management Plane Assistant – exists on TZ nodes – stats/status

Default Profiles are modifiable.

Physical Requirements:

## 1 NSX Manager

Edge/Transport Nodes

https://docs.vmware.com/en/VMware-NSX-T-Data-Center/2.4/installation/GUID-14183A62-8E8D-43CC-92E0-E8D72E198D5A.html

Supported vSphere versions 6.5 U2+

There are bare metal requirements for putting NSX Manager

## Objective 2.6 - Describe NSX Architecture and Component sub-systems

Management, control, & data planes => mgmt & control is combined in NSX-T

3 Node management cluster

Performs Policy, Management and Control roles (3x3)

- This 3 node cluster where all three roles live on every node but each one is the lead for one role.

Provides API, HTML, CLI

NVDS = NSX Virtual Distributed Switch

NVDS is opaque in vSphere view(read only)

NVDS is managed outside of vCenter – from NSX Manager

NVDS requires physical NIC's that are currently assigned/used by existing switches.

NVDS is installed on every transport node.

KVM hosts can't do LAG, only ESXi hosts.

NSX-T can mix KVM and ESXi Hosts in the same NSX Transport zone.

NVDS names must be unique to the transport zone.

Overlay Transport Zone = TEP's network between hosts. Is a logical scope of communications between s.

hosts.

VLAN Transport Zone = connection for northbound traffic to the VLAN's.

Manually enter anti-affinity rules for the 3 nodes and the edge nodes <-best practices.

### Major Architectural Components:

NSX Management Cluster – management & control Transport Nodes - data Edge Nodes -data NVDS – data OVS - data Know the difference between management, data plane, control plane

Objective 2.7 - Differentiate the functionalities of Management Plane, Control Plane, Data Plane, and Consumption Planes

| Management Plane | <ul> <li>Policy &amp; Management</li> </ul>                                           |       |
|------------------|---------------------------------------------------------------------------------------|-------|
| Control Plane    | <ul> <li>Controller Role, split into ccp and lcp(Control Cluster Plane and</li> </ul> | Local |
| Cluster Plane)   |                                                                                       |       |
| Data Plane       | <ul> <li>status, failover of multiple links or tunnels, packet forwarding,</li> </ul> |       |

Stats, where logical switching, distributed routing, centralized routing, and firewall filtering happens

Comprised of hypervisor nodes, bare metal nodes, and edge cluster nodes Policy *selection* happens in the UI

Choices gets pushed to Policy Manager in cluster – Policy Manager validates the selected policies are "doable." Once validated, Policy Manager sends to NSX Manager. NSX Manager writes changes in the CorfuDB and sends to Control Plane(CCP) which sends to LCP(cluster pushes out to nodes(TZ nodes=LCP)).

## Objective 2.8 - Define NSX-T Data Center Terminology

There are too many to list here.

N-VDS = Deployed by NSX Manager In esxi, it is like VDS In kvm, it is OVS. vCSA can't modify, can only view(hence, the devices are referred to as "opaque")

## Objective 2.9 - Describe the Logical Switching Architecture and Features

Logical Switch = Virtual L2 broadcast domain

In NSX, switches are segments created on the NVDS's and utilize the Geneve protocol(with VNI's) to move traffic.

LS's are segments. LS = Logical Switch = Segments <u>Segment</u> = <u>VLAN</u> = <u>Portgroup</u> NSX Cisco VDS

Segments have the same features as VDS(COS, ARP, IP Discovery, Ingress, SpoofGuard profiles. Security is for Bridge functions.

When LS is created within a transport zone, it inherits TZ type(overlay or vlan)

NVDS – delivered to transport nodes as part of overlay.

Segments are part of NVDS.

NVDS is another switch and requires unused physical nic's on each host.

TEP – Tunnel End Point = MAC info is pushed up to CCP

TEP = uses Geneve(Generic Network Virtualization), Geneve ENCAPSULATES, NOT ENCRYPT! It CAN be sniffed by wireshark. Adds 100 to the old 1500MTU = 1600 MTU needed for all ESXi TZ hosts TEP Physical nics. Uses UDP 6081. Hence, L2 *over* L3.

VNI – Virtual Network ID – virtual network identifier that acts like a VLAN ID in the Geneve network Ccp sends updated tables back down to TZ nodes = >this is ARP suppression method

"LIF" is port that a vm is connected on the NSX-T switch itself

Geneve uses VNI, like VLAN but more(VLAN max in one network is 4096, VNI max is 16777215.

To achieve network virtualization, the controllers have to config nodes with network flow tables for each segment.

Flow tables:

TEP: vni to tep ip ARP: vm mac to vm ip MAC: vm mac to tep ip Mac table changes are pushed to CCP in the following scenarios:

When vm is connected to segment (Mac to VNI association)

When vm is powered on(mac to tep association)

BUM Traffic – is processed in 2 ways:

Head Replication – to all TEP's that have same VNI instantiated

Hierarchical Replication – to MTEP's only(Master TEP in each location). MTEP's communicate

with local TZ hosts and sends info back. This is the default behavior because it generates less traffic.

| vm NSX-T                |       |      |       |       |                      |                               |                                               |                 |                          | Q       | ¢            | ି? ~     | admin           |   |
|-------------------------|-------|------|-------|-------|----------------------|-------------------------------|-----------------------------------------------|-----------------|--------------------------|---------|--------------|----------|-----------------|---|
| Home Networking         | Secur | rity | Inver | ntory | Tools System         | Advanc                        | ced Networking & Securi                       | ty              |                          |         |              |          |                 |   |
|                         | «     | ≪°   | SEG   | MENT  | S SEGMENT PR         | OFILES                        | - About                                       |                 |                          |         |              |          |                 |   |
| Configuration Overview  |       |      | SEGN  | IENT  |                      |                               |                                               |                 |                          |         |              | Carach   |                 |   |
| ] Tier-0 Gateways       |       | 400  | 3201  |       |                      |                               |                                               |                 |                          | CAND AL | <u> </u>     | Search   |                 |   |
| ] Tier-1 Gateways       |       |      |       |       | Segment Name         |                               | Uplink & Type                                 |                 |                          | Subn    | ets          | Status   |                 |   |
| Segments                |       |      |       |       | Segment Name         | *                             | None                                          | ⊗ ~ *           | Flexible ~               | Set Sub | nets         |          |                 |   |
| VPN                     |       |      |       |       |                      |                               |                                               |                 |                          |         |              |          |                 |   |
| NAT                     |       |      |       |       | Segment needs to ha  | ve either Subnet              | s or VPN defined, or both.                    |                 |                          |         |              |          |                 |   |
| Load Balancing          |       |      |       |       | L2 VPN               | You have no<br>Gateway. For   | L2 VPN sessions for this<br>r that, go to VPN |                 | Transport Zone           | T       | Z-VLAN   Y   | VLAN     | ~               |   |
| Forwarding Policies     |       |      |       |       | VON Turned ID        | Services . No<br>to work, you | te that for L2 sessions<br>also need IP Sec   |                 | V// AN #                 |         |              |          |                 |   |
| ] IP Address Management | >     |      |       |       | VPN Tunnel ID        | session defin                 | ed.                                           |                 | VLAN                     |         | inter List o | IT VLANS |                 |   |
|                         |       |      |       |       |                      |                               |                                               |                 |                          |         |              |          |                 |   |
|                         |       |      |       |       | NOTE - Before furthe | r configurations              | can be done, fill out manda                   | atory fields ab | ove (*), click 'Save' be | elow.   |              |          |                 |   |
|                         |       |      |       | >     | PORTS                |                               |                                               |                 |                          |         |              |          |                 |   |
|                         |       |      |       | >     | SEGMENT PROFILES     |                               |                                               |                 |                          |         |              |          |                 |   |
|                         |       |      |       |       | SAVE CANC            | EL                            |                                               |                 |                          |         |              |          |                 |   |
|                         |       | :    | >     | ~     | LS-app               |                               | Tier-0-gateway-01   Tier                      | 0 - Flexible    |                          | 1       |              | ● Up C   |                 |   |
|                         |       | :    | >     | ~     | LS-db                |                               | Tier-0-gateway-01   Tier                      | 0 - Flexible    |                          | 1       |              | ● Up C   |                 |   |
|                         |       | :    | >     | ~     | LS-web               |                               | Tier-0-gateway-01   Tier                      | 0 - Flexible    |                          | 1       |              | ● Up C   |                 |   |
|                         |       |      | >     | ×     | Uplink               |                               | None - Flexible                               |                 |                          |         |              | ● Up C   |                 |   |
|                         |       | C R  | EFRES | н     |                      |                               |                                               |                 |                          |         |              | 1        | - 4 of 4 Segmer | n |

Objective 2.10 - Describe the Logical Routing Architecture and Features

Routing is done through virtual routers.

There are two types of routers: T0 & T1

The TO sits on physical or virtual appliances called Edge nodes.

T0 = North/South (acts like service provider), they can also serve T1 functionality

T1 = East/West

DR = Distributed Router – goes on TZ nodes

SR = Service Router - goes on North/South edge nodes

Every gateway=router can perform DR & SR functions.

\*When you turn on SR, gateway automatically creates the DR to SR connection. <-useful for

troubleshooting with traceroute(you can change the network if needed)

Once traffic is detected, all tables are populated.

Simplified UI = new NSX-T features(preferred and recommended)

Advanced UI = legacy NSX-T view.

All components created in Simplified UI will show up in Advanced, but components created in Advanced will NOT show up in Simplified UI. All modifications in the simplified UI will overwrite what is in the Advanced UI.

| vm NSX-T                                                                             |      |            |         |        |                                                                                                    |                                      |                 |                                        | Q               | ¢     | @~           | admin                |    |
|--------------------------------------------------------------------------------------|------|------------|---------|--------|----------------------------------------------------------------------------------------------------|--------------------------------------|-----------------|----------------------------------------|-----------------|-------|--------------|----------------------|----|
| Home Networking                                                                      | Sec. | urity<br>F | Inver   | o GAT  | Tools System                                                                                                    | Advanced N                           | Networking & Se | curity                                 |                 |       |              |                      |    |
| <ul> <li>Configuration Overview</li> <li>Tier-0 Gateways</li> </ul>                  |      | AD         | D TIER- | 0 GATE | WAY                                                                                                    |                                      |                 |                                        | COLLAPSE ALI    | L [   | Q Search     |                      |    |
| 문 Tier-1 Gateways                                                                    |      |            |         |        | Tier-0 Gateway Name                                                                                                    |                                      | HA Mode         | Linked Tier-1<br>Gateways              | Linked Segments | Statu | 5            |                      |    |
| ≪€ Segments ② VPN → NAT ↓ Load Balancing ♦ Forwarding Policies IP Address Management | >    | :          | ~       | •      | Tier-0-gateway-01<br>IP Address Management<br>Edge Cluster<br>Tags<br>ROUTE RE-DISTRIBUTION<br>Route Re-DISTRIBUTION<br>Route Re-DISTRIBUTION<br>INTERFACES<br>External and Service<br>Interfaces<br>ROUTING | Not Set<br>edge-cluster-01<br>0<br>6 | Active Active   | 0                                      | 3               | • Up  | C view gatew | VIEW DNS<br>VIEW NAT | •  |
|                                                                                      |      |            |         | ~      | IP Prefix Lists<br>Static Routes<br>BGP<br>BGP                                                                                                    | 1<br>0<br>• On                       | CC<br>RC<br>LC  | ommunity Lists<br>oute Maps<br>ocal AS | 0<br>0<br>65001 |       |              |                      | •  |
|                                                                                      |      | C          | REFRES  | н      |                                                                                                    |                                      |                 |                                        |                 |       | 1-1          | of 1 Tier-0 Gatewa   | ys |

Edge Nodes = Appliances

Not distributed services

Can use DPDK

S/M/L

Min 2, Max 10 with 8 active/active and 2 standby per Edge Cluster(remember, not bound by vSphere cluster max's)

Bc it's always in HA mode

16 max Edge Clusters in 2.4 (160 Edge Nodes)

Does not support AMD processors, only a list of Intel processors

https://docs.vmware.com/en/VMware-NSX-T-Data-Center/2.4/installation/GUID-22F87CA8-01A9-4F2E-B7DB-9350CA60EA4E.html

Edge Cluster HA Mode: Active/Active & Active/Passive

Difference between HA Modes is Active/active must consider reconvergence time for dynamic routing – leading to network interruption only for those connections that were on the failed active node.

Active/passive is however long failover time is – all connections.

1 NVDS = can participate in more than one Transport zone(can be one overlay and/or vlan)

An SR is installed on an Edge Node. It's a Router – TO

Services: DHCP, NAT, stateless services

Segment Profiles = to automate creation of segments/logical switch.

| vm NSX-T                           |                                | Q                                                                                  |
|------------------------------------|--------------------------------|------------------------------------------------------------------------------------|
| Home Networking                    | rity Inventory Tools System    | Advanced Networking & Security                                                     |
|                                    | Host Transport Nodes Edge Tran | sport Nodes Edge Clusters ESXI Bridge Clusters                                     |
| Overview                           | + 2 🛍 ⊚ - 🖓 - ns:              | x-edge-01                                                                          |
| 🛄 Get Started                      | □ Edge ↑ Ov                    | erview Monitor Related -                                                           |
| E Fabric                           | nsx-edge-01                    |                                                                                    |
| Nodes                              | nsx-edge-02                    | Summary EDIT                                                                       |
| Profiles                           | nsx-edge-03                    | Name         nsx-edge-01           ID         80d59966-cbdd-4115-8534-42add3ea2c5c |
| Transport Zones                    | nsx-edge-04                    | Location                                                                           |
| Compute Managers                   |                                | Description  External ID  80d59966_cbdd_4115_8534_42add3ea2c5c                     |
| o <sup>2</sup> Service Deployments |                                | Configuration State • Success                                                      |
| @ Service Deployments              |                                | Deployment Type Virtual Machine                                                    |
| 🗀 Active Directory                 |                                | Management IP 192.168.110.101                                                      |
| 咼 Users                            |                                | Host                                                                               |
|                                    |                                | NSX Version 2.4.1.0.0.13716583                                                     |
| 🛆 Backup & Restore                 |                                | Controller Connectivity • Up                                                       |
| 📥 Upgrade                          |                                | Manager Connectivity • Up<br>Transport Zones <u>TZ-Overlay</u>                     |
| 🔄, Migrate                         |                                | 1Z-VLAN<br>Edge Cluster edge-cluster-01                                            |
| 🛱 Licenses                         |                                | Logical Routers 1                                                                  |
| Certificates                       | >                              | Tags MANAGE                                                                        |
| Support Bundle                     |                                |                                                                                    |
| Customer Program                   |                                |                                                                                    |

### T0 Capabilities:

- 1. Static Routing
- 2. Dynamic Routing(BGP)- both iBGP & eBGP
- 3. BFD bidirectional forwarding detection
- 4. ECMP w/physical gateways

### TO Routing Features:

eBGP iBGP Route aggregation Community Lists IP Prefixes Route Maps Allow AS – in ECMP – HA and can use both paths in active-active mode

IP Prefix – deny or allow which networks can be seen/you list which ones you want to see Route Maps – take precedence over IP Prefixes

When TO's are in Active-Standby configuration, BFD(Bidirectional Forwarding Detection) does the following:

- 1. Standby uses overlay and management network w/heartbeat w/3 hello's failures threshold.
- 2. If active node detects upstream failure, then active node will failover to standby

Preemptive = will fail BACK(Default)

Non-preemptive = NO failback to original active node

Bridging – is meant for temporary purposes

Need a VLAN backed TO Splitting subnet across physical and virtual workloads Leveraging network services from either physical or virtual for both workloads A Bridge Node = TZ node or Edge Node(preferred) 2 Ways of doing Bridging in 2.4: via ESXi Bridge Clusters or via Edge Bridge Profiles. ESXi Bridge Clusters - Create/Install via System – Fabric – Nodes – ESXi Bridge Clusters Edge Bridge Profiles - Bridge Profiles – specify VLAN vs Logical Switch(VNI) mapping and primary/backup nodes. Profiles are only used on Edge nodes. Bridging connected via Networking – Segments – Edit Switch – Advanced Configuration –

Related

Or

Go straight to Advanced Networking & Security - Switching – Switch-Related – select ESXi Bridge Cluster or Edge Node Profiles.

Single Tier Routing vs Multitier Routing – you must know the difference – know how to do a packet walk. Single Tier Routing – there's only T0 router, no T1's.

Multitier – uses both T0 and T1's.

T0/T1's do a "party trick" where they move the packet from one network to another within

Only switches do the Geneve encapsulation, NOT T0/T1's.

T1/T0 DR's are chained to Segments on the esxi hosts/TZ nodes once connected.

One TO DR will be on Edge Node and that will be the one that sends packets north.

Why Single Tier vs Multi Tiered Routing Topology:

Use T1's for multitenancy/privacy

TO's have limit to how many segments it can service

Services – do they have to be active/active or can they be active/passive and this determines which you use

Active/passive required for stateful services(like VPN, stateful NAT)

Centralized Service Port – can hang off of a T1 and provide service insertion services(non distributed services available on VLAN networks)

Types of logical router interfaces:

Uplink – T0 to physical devices

Downlink – ro to physical devices Downlink – segments to gateways RouterLink – T0 to T1's Intra-tier transit link – internal between DR and SR functionality Centralized Service Port(CSP) – special interface for VLAN services(also a downlink)

## Objective 2.11 - Describe the NSX-T Data Center Network Services

<u>NAT</u> SNAT/DNAT = 1 to many Reflexive NAT = 1:1 stateless

| vm NSX-T                  |                  |                   |             |                       |                | QΦ                  | ?        | admin  |
|---------------------------|------------------|-------------------|-------------|-----------------------|----------------|---------------------|----------|--------|
| Home Networking Se        | curity Inventory | Tools System      | Advanced I  | Networking & Security |                |                     |          |        |
| *                         | → NAT -          | About             |             |                       |                |                     |          |        |
| Configuration Overview    | Gateway          | Tier-O-gateway-01 | × 🖂         |                       |                |                     |          |        |
| 🔁 Tier-0 Gateways         |                  |                   |             |                       |                |                     |          |        |
| 🖼 Tier-1 Gateways         | ADD NAT RULE     | ]                 |             |                       |                | COLLAPSE ALL        | Q Search |        |
| ≪§ Segments               |                  | Name              | Action      |                       | Match          |                     |          | Status |
| @ VPN                     |                  |                   |             | Source IP             | Destination IP | Translated IP       |          |        |
| - NAT                     |                  | Enter Name        | Reflexive ~ | Enter Source IP       |                | Enter Translated IP |          |        |
| 💠 Load Balancing          |                  |                   |             |                       |                |                     |          |        |
| Forwarding Policies       |                  | Service           |             | Set                   | Applied To     | Set                 |          |        |
| ☑ IP Address Management > |                  | Rule Status       |             |                       | Logging        |                     |          |        |
|                           |                  | Translated Port   |             |                       | Firewall       | None                | ~        |        |
|                           |                  | Priority          |             | 100                   |                |                     |          |        |
|                           |                  | SAVE CANCEL       |             |                       |                |                     |          |        |

## DHCP

2 DHCP Services: Server and Relay Must be on TO SR it is run as a service on Edge clusters

| vm NSX-T                    |                        |                |                                |                      |                 |            | Q             | ¢                | admin             |
|-----------------------------|------------------------|----------------|--------------------------------|----------------------|-----------------|------------|---------------|------------------|-------------------|
| Home Networking Se          | curity Inventory Tools | System Advance | ced Networking & Security      |                      |                 |            |               |                  |                   |
| «                           | DHCP - About           | t              |                                |                      |                 |            |               |                  |                   |
| Configuration Overview      |                        |                |                                |                      |                 |            |               |                  |                   |
| 🗄 Tier-0 Gateways           | ADD SERVER             |                |                                |                      |                 |            |               | Q Searc          | h                 |
| 🔁 Tier-1 Gateways           | Server Type            | Server Name    | Server IP Address              | Lease Time (seconds) | Edge<br>Cluster | Where Used | Tags          |                  |                   |
| ≪§ Segments                 | E DUCD (               | aiaalas        | * 100 169 01 60                | 86400                | ada             |            | Tae (Dequire  |                  | Second (Optional) |
| VPN                         | DHCP:                  | giggies        | Format is CIDR e.g 10.1.1.1/24 | 00400                | eugi            |            | Maximum 30 ta | ags are allowed. | scope (Optional)  |
| → NAT                       |                        |                |                                |                      |                 |            |               |                  |                   |
| 💠 Load Balancing            | SAVE                   | CANCEL         |                                |                      |                 |            |               |                  |                   |
| Forwarding Policies         |                        |                |                                |                      |                 |            |               |                  |                   |
| 🖂 IP Address Management 🛛 🗸 |                        |                |                                |                      |                 |            |               |                  |                   |
| E DNS                       |                        |                |                                |                      |                 |            |               |                  |                   |
| DHCP                        |                        |                |                                |                      |                 |            |               |                  |                   |
| 😤 IP Address Pools          |                        |                |                                |                      |                 |            |               |                  |                   |

### Load Balancing

Why load balance? For service scalability and availability. Balancing TCP or UDP traffic as a L4 & HTTP/S as a L7 LB only available on T1 (in NSX-T 2.4) L4 = TCP & UDP

L7 = HTTP/S

On T1, implemented via profiles against the servers

A LB attaches to only one T1

Sizes available: S/M/L – sizing is important on edge nodes as the edge node must be able to scale. LB Modes: Inline & 1 Arm

LB uses: virtual servers, server pods, profiles(apps,persistence, SSL), monitors

| vm NSX-T                    |                                                                                                    | QД @~ admin            |
|-----------------------------|----------------------------------------------------------------------------------------------------|------------------------|
| Home Networking Sec         | curity Inventory Tools System Advanced Networking & Security                                               |                        |
| Configuration Overview      | LOAD BALANCERS VIRTUAL SERVERS SERVER POOLS PROFILES MONITORS - About     ADD LOAD BALANCER                | COLLAPSE ALL Q Search  |
| 님 Tier-0 Gateways           |                                                                                                    |                        |
| 🔁 Tier-1 Gateways           | Name Size Tier-1 Gateway                                                                                   | Virtual Servers Status |
| ≪§ Segments                 | i giggles * Small v Select Tier-1 Gateway v                                                                |                        |
| @ VPN                       |                                                                                                    |                        |
| <u>∃•</u> NAT               | Description Enter Description Error Log Level                                                              |                        |
| 💠 Load Balancing            |                                                                                                    |                        |
| Forwarding Policies         | Tags Tag (Required) Scope (Optional) O Admin State                                                         | Enabled                |
| 🗵 IP Address Management 🗸 🗸 | Hexinun 30 tags are aloneo.                                                                                |                        |
| I DNS                       | NOTE - Before further configurations can be done, fill out mandatory fields above (*), click 'Save' below. |                        |
| DHCP                        | > VIRTUAL SERVERS                                                                                          |                        |
| 😤 IP Address Pools          | SAVE CANCEL                                                                                                |                        |

## DNS

T1 can be DNS caches – this decreases traffic and increases privacy bc upstream provider does not see all your queries.

# Forwarders in "DNS Relay" Mode

| vm NSX-T                                   |                 |                 |                                     |                         | Q                           | <b>△</b> ⑦·      | admin  |
|--------------------------------------------|-----------------|-----------------|-------------------------------------|-------------------------|-----------------------------|------------------|--------|
| Home Networking Sec                        | urity Inventory | Tools System    | Advanced Networking & Security      |                         |                             |                  |        |
| *                                          | DNS SER         | VICES DNS ZONES | - About                             |                         |                             |                  |        |
| <ul> <li>Configuration Overview</li> </ul> |                 |                 |                                     |                         |                             |                  |        |
| 권 Tier-0 Gateways                          | ADD DNS SERV    | ICE             |                                     |                         | COLLAPSE ALL                | Q Search         |        |
| 🔁 Tier-1 Gateways                          |                 | Name            | Tier0/Tier1 Gateway                 | DNS Service IP          | Default DNS Zone            | Log Level        | Status |
| ≪§ Segments                                | 13              | giggles         | * Select Gateway 🗸 🛈 *              | Enter DNS Service F 🕕 * | Select Default Zone 🗸 🕐 🍍   | Info 👻           |        |
| () VPN                                     |                 |                 |                                     |                         |                             |                  |        |
| ⇒ NAT                                      |                 | Description     | Description                         | Admir                   | Status Enabled              |                  |        |
| 💠 Load Balancing                           |                 | FQDN Zones      | Select Upto 5 PODN Zones            | : Tags                  | Tag (Required)              | scope (Optional) |        |
| Forwarding Policies                        |                 |                 |                                     |                         | Maximum 30 rags are allower | d.               |        |
| 🖂 IP Address Management 🗸 🗸                |                 |                 | You can select maximum 3 FGDN Zones |                         |                             |                  |        |
| DNS                                        |                 | SAVE CANCER     | 5 m                                 |                         |                             |                  |        |
| DHCP                                       |                 |                 |                                     |                         |                             |                  |        |
| 🕾 IP Address Pools                         |                 |                 |                                     |                         |                             |                  |        |
|                                            |                 |                 |                                     |                         |                             |                  |        |

### IPSec VPN & L2 VPN

IPSec is a protocol suite(family).

You can only use this on a T0 when it is in Active-Standby HA Mode.

VPN session info is not synced. If failover happens to standby, VPN tunnel will be reinstantiated. Route(Preferred and recommended) & Policy Based – on TO's only + req's Edge Nodes IP Sec uses headers – either AH(Authentication) or ESP(Encapsulating Security Payload) IP Sec Menu items: services, IP Sec Sessions, L2 VPN, Local Endpoints Profiles: DPD(Dead Peer Detection), IKE Profiles, IPSec Profiles

| vm NSX-T                  |                 |                                     |                     |                                |                           | QA                           | , ?v admin |
|---------------------------|-----------------|-------------------------------------|---------------------|--------------------------------|---------------------------|------------------------------|------------|
| Home Networking Sec       | urity Inventory | Tools System Ad                     | dvanced Networki    | ng & Security                  |                           |                              |            |
| ~                         |                 |                                     |                     |                                |                           |                              |            |
| Configuration Overview    | VPN SERV        | ICES IPSEC SESSIONS                 | L2 VPN SESSIC       | ONS LOCAL ENDPOIN              | ITS PROFILES - About      |                              |            |
| 🔁 Tier-0 Gateways         | ADD SERVICE ~   |                                     |                     |                                |                           | COLLAPSE ALL                 | Q Search   |
| 🔁 Tier-1 Gateways         |                 | Name                                | s                   | ervice Type                    | Tier-0 Gateway            | Sessions                     | Status     |
| ∝§ Segments               |                 | Enter Name *                        | l.                  | PSec                           | Select Tier-0 Gateway 🗸 🗸 |                              |            |
| O VPN                     |                 |                                     |                     |                                |                           |                              |            |
| ⇒ NAT                     |                 | Description Description             | ption               |                                | Admin Status              | Enabled                      |            |
| 💠 Load Balancing          |                 | IKE Log Level Info                  |                     | ~                              | Tags                      | Tag (Required) Scope (O      | ptional)   |
| ♦ Forwarding Policies     |                 |                                     |                     |                                |                           | Maximum 30 tags are allowed. |            |
| ☑ IP Address Management > |                 | > Global Bypass Rules               |                     |                                |                           |                              |            |
|                           |                 | NOTE - Before further configuration | ions can be done, f | ill out mandatory fields above | (*), click 'Save' below.  |                              |            |
|                           | >               | SESSIONS                            |                     |                                |                           |                              |            |
|                           |                 | SAVE CANCEL                         |                     |                                |                           |                              |            |

## <u>L2 VPN</u>

only compatible with NSX environment only preshared key authentication method available. uses GRE Encapsulation

| vm NSX-T                  |                  |                                                     |                                   |                               |                        |                    | Q                          | ¢            |          | admin  |
|---------------------------|------------------|-----------------------------------------------------|-----------------------------------|-------------------------------|------------------------|--------------------|----------------------------|--------------|----------|--------|
| Home Networking Se        | curity Inventory | Tools System                                        | Advanced Networking               | & Security                    |                        |                    |                            |              |          |        |
| «                         |                  |                                                     |                                   |                               |                        |                    |                            |              |          |        |
| Configuration Overview    | VPN SER          | VICES IPSEC SESSIC                                  | L2 VPN SESSION                    | S LOCAL ENDPOINTS             | PROF                   | -ILES = About      |                            |              |          |        |
| 🗟 Tier-0 Gateways         | ADD L2 VPN SE    | SSION V                                             |                                   |                               |                        |                    | COLLAPSE A                 | <b>LL</b> 0  | ر Search |        |
| 🗟 Tier-1 Gateways         |                  | Name                                                | Mode                              | VPN Service                   |                        | Local Endpoint/IP  | Remote IP                  | Segm         | ents     | Status |
| o≪ Segments               | 1                | Enter Name                                          | * Server                          | Select L2 Service             | ~ * O                  | Select Loc 🚽 *     | Enter Remote IP            | •            |          |        |
| () VPN                    |                  |                                                     |                                   |                               |                        |                    |                            |              |          |        |
| ∃+ NAT                    |                  | Description                                         | Description                       |                               |                        | Admin Status       | Enabled                    |              |          |        |
| 💠 Load Balancing          |                  | Pre-shared Key *                                    | Enter Pre-shared Key              |                               |                        | Tunnel Interface * | Enter Subnet               |              |          |        |
| Forwarding Policies       |                  | Remote ID                                           | Enter Remote ID                   |                               |                        | Tags               | Tag (Required)             | scope (Optic | onal)    | 0      |
| ☑ IP Address Management > |                  |                                                     |                                   |                               |                        |                    | Maximum 30 tags are allowe | d.           |          |        |
|                           | د                | NOTE - Before further co<br>SEGMENTS<br>SAVE CANCEL | onfigurations can be done, fill o | ut mandatory fields above (*) | ), click <b>'Sav</b> i | e' below.          |                            |              |          |        |

## Objective 2.12 - Explain the Edge Architecture and Features

Edge Architecture consists of Edge Clusters. Edge Clusters are made up of 2 or more Edge Nodes in Active-Active or Active-Standby Mode. Edge Nodes can be VM's or Bare Metal. Edge Node VM's are deployed via NSX Manager and/or OVA.

Plant T0 on Edge Device Edge device connects to physical nic's for 1. Overlay + 2. Management

### Objective 2.13 - Explain the NSX Security Architecture and Features

Consists of 2 Firewalls, Service Insertion, and Endpoint Protection Firewalls: Gateway & Distributed Granular Security at the VM level via <u>Distributed Firewall</u>. Distributed Firewall = logically divides datacenter into distinct security segments. Operates at the VMnic level.

Gateway Firewall(perimeter firewall)

to/from physical environments

like portbased firewalls

backed by Edge Cluster

at uplink of T0/T1

Distributed Firewall features:

uses NSX's UI

L2 stateless firewall rules

L3 stateless and stateful firewall rules

L7 aware firewall capabilities - aware of the user

Key Concepts:

Domain – logical grouping of security zones w/rules and groups. You can't modify default domain Security – collection of rules and service configurations

Firewall Rule – instructions to allow/deny

Group – group of stuff/ppl

Service – like HTTP, HTTPS, FTP, SSH, etc.

Context profile

The distributed firewall can have 70,000 rules but each vnic can only have a few thousand rule applied.

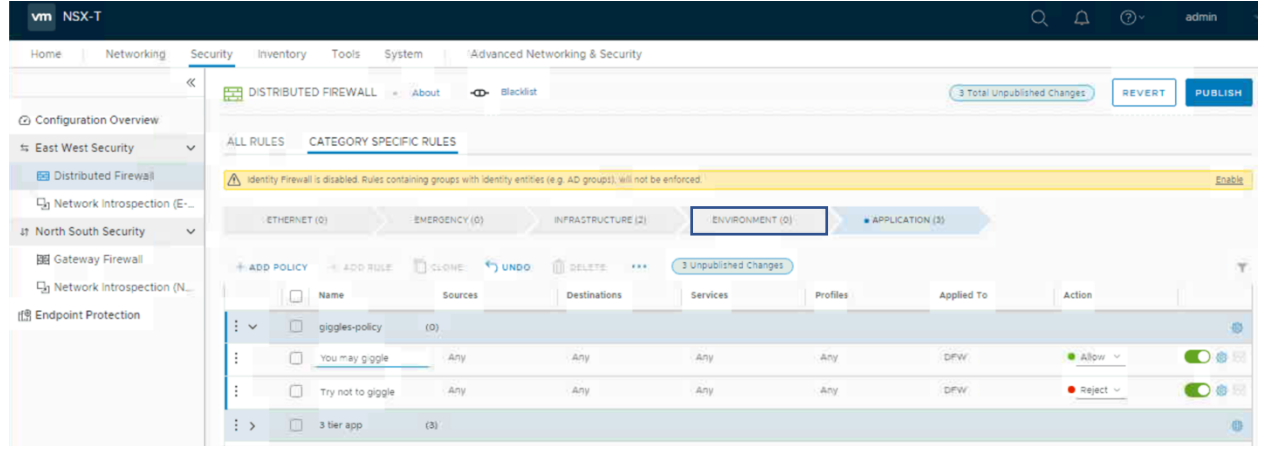

### With the Distributed Firewall

RabbitMQ is used over port 5671 between NSX Manager & MPA on host MPA and NSX-Proxy implement DFW rules to VSIP, VSIP sends to vm's vnic.

### With Gateway Firewall

For Gateway firewall rules, you pick the perimeter device to apply rules to (T0/T1) Categories will be processed from left to right for both types of firewalls. Settings for a rule via the Gear icon – Ipv4/6, Logging, Direction

| vm NSX-T                   |                                                                            | Q A                         | (?) ∽ admin |
|----------------------------|----------------------------------------------------------------------------|-----------------------------|-------------|
| Home Networking See        | urity Inventory Tools System Advanced Networking & Security                |                             |             |
| *                          | GATEWAY FIREWALL - About                                                   | 3 Total Unpublished Changes | REVERT      |
| Configuration Overview     |                                                                            |                             |             |
| ⇔ East West Security 🗸 🗸   | ALL SHARED RULES GATEWAY SPECIFIC RULES                                    |                             |             |
| 🖾 Distributed Firewall     | Gateway Tier-0-gateway-01 v                                                |                             |             |
| 및 Network Introspection (E | + ADD POLICY + ADD RULE 📋 CLONE 5 UNDO 📋 DELETE •••• 3 Unpublished Changes |                             | т           |
| এ† North South Security ∽  | Name Sources Destinations Services                                         | Applied To Action           |             |
| 🗱 Gateway Firewall         |                                                                            |                             |             |
| 🖫 Network Introspection (N | · ✓ Sh.ts & Gigg;les (0) Category: LOCAL GATEWAY                           |                             | 0           |
| (聞 Endpoint Protection     | : O Giggle Any Any Any                                                     | Allow ~                     | <b>()</b>   |
|                            | : O Don't sh Any Any Any Any                                               | • Drop 🗸                    | C) 🚳 🖾      |
|                            | Policy_Default_Infra (1) Category: DEFAULT                                 |                             | 0           |

NSX Policy Manager

4 types of policies: DFW, GF, N/S Network introspection, E/W network introspection Put the most granular policy on top

Application Section has policies: TCP strict, stateful(default on), lock(administrative)

NSX Groups can be based on: static or dynamic vm's, logical ports, IP sets, MAC sets, AD user groups and nested groups, tags, machine names, OS names, computer names

| vm NSX-T                                                     |                 |                                       |                                |            | Q ⊉ ⊘ <sub>˘</sub> a                                    |
|--------------------------------------------------------------|-----------------|---------------------------------------|--------------------------------|------------|---------------------------------------------------------|
| Home Networking Sec                                          | urity Inventory | Tools System                          | Advanced Networking & Security |            |                                                         |
| «                                                            | GROUPS          | - About                               |                                |            |                                                         |
| <ul> <li>Configuration Overview</li> <li>Services</li> </ul> | ADD GROUP       |                                       |                                |            | EXPAND ALL Q Search                                     |
| 🗄 Groups                                                     |                 | Name                                  | Compute Members                | Where Used | Status                                                  |
| ֎ Virtual Machines Context Profiles                          |                 | Groupie<br>Description<br>SAVE CANCEL | * Set Members                  | Tags Tag   | g (Required) Scope (Optional) imum 30 tags are allowed. |
|                                                              | : > 🖽           | app_servers                           | View Members                   | Where Used | ● Up C                                                  |
|                                                              | : > 🖽           | db_servers                            | View Members                   | Where Used | • Up C                                                  |
|                                                              | : > 🖽           | Main Console                          | View Members                   | Where Used | • Up C                                                  |
|                                                              | : > 🖽           | web_servers                           | View Members                   | Where Used | • Up C                                                  |

L7 Context Profile can be applied in rule = matching string to make decisions on drop/no drop Inventory – context profiles(there are system predefined ones)

Logs at /var/log/dfwpktlogs.log on each transport node

Blacklist & Whitelist options = only allowing whitelisting is zero trust implementation Default is blacklist only which is closer to what customer's are operating in now.

| vm NSX-T                                               |                                                                                                    |
|--------------------------------------------------------|----------------------------------------------------------------------------------------------------|
| Home Networking Se                                     | curity Inventory Tools System Advanced Networking & Security                                                            |
| ~                                                      | DISTRIBUTED FIREWALL = About -                                                                                          |
| Configuration Overview                                 |                                                                                                    |
| ⇔ East West Security ∨                                 | ① The default connectivity strategy for Distributed Firewall is Blacklist.                                              |
| 📰 Distributed Firewall                                 | Blacklist                                                                                                    |
| 밐 Network Introspection (E                             | SAVE CANCEL                                                                                                    |
| $\downarrow\uparrow$ North South Security $\checkmark$ |                                                                                                    |
| 國 Gateway Firewall                                     | ALL RULES CATEGORY SPECIFIC RULES                                                                                       |
| 믾 Network Introspection (N                             |                                                                                                    |
| ( Endpoint Protection                                  | M Identity Firewall is disabled. Rules containing groups with identity entities (e.g. AD groups), will not be enforced. |

# Service Insertion Service insertion can be done on N/S or E/W on T1/T0 insertion point are on uplinks of T0/T1 GW SVM – Service Virtual Machine – partner deployed near NSX Edge node

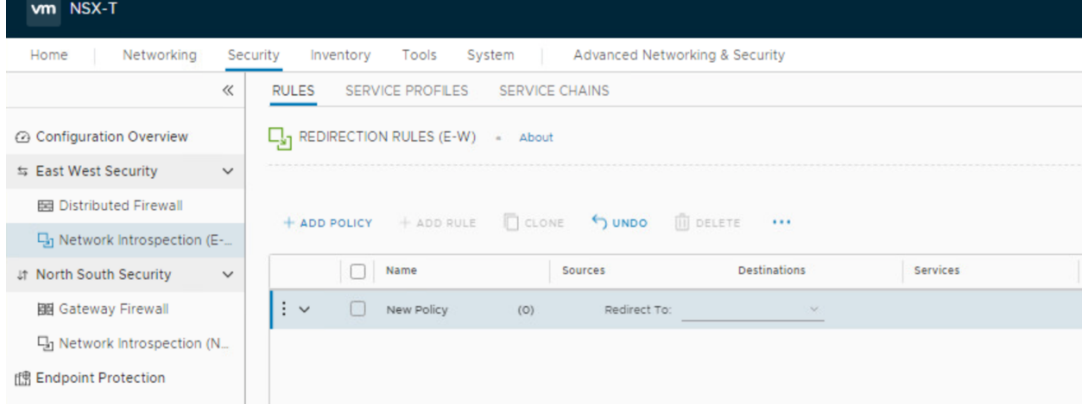

Objective 2.14 - Identify the supported integration platforms of NSX-T (Containers, Public Cloud, Private Cloud, Hybrid Cloud, DevOps tools, 3rd Party etc.)

### Section 4 - Installing, Configuring, and Setup

### Objective 4.1 - Outline the installation and preparation workflow of NSX-T Data Center

### From vCenter server

- 1. Deploy NSX Manager OVA
- 2. Login
- 3. Tie to vCenter(From the Compute Manage menu in System)
- 4. Add the 2 additional Nodes
- 5. Config virtual cluster IP

| vm NSX-T                           |     |                                                             |
|------------------------------------|-----|-------------------------------------------------------------|
| Home Networking                    | Sec | urity Inventory Tools System Advanced Networking & Security |
|                                    | «   | Overview                                                    |
| 🕜 Overview                         |     |                                                             |
| 🛄 Get Started                      |     |                                                             |
| E Fabric                           | >   | Virtual IP: Not Set   EDIT ()                               |
| ⊗ <sup>≉</sup> Service Deployments |     |                                                             |
| 🗅 Active Directory                 |     | 192.168.110.42                                              |
| På Lisses                          |     | NSY Version 2.410.0.13716579                                |

#### From KVM

- 1. NSX Manager QCOW2 Image cp'ed to KVM Hosts
- 2. Create guest info via CLI
- 3. Run cmd "guestfish" to QCOW2
- 4. run cmd "virt-install" to deploy NSX Manager Node

## Objective 4.2 - Deploy and Configure NSX-T Data Center Environment

Once NSX Controller Cluster has been installed,

Create an IP Pool (Networking – IP Address Management – IP Pools) for the TEP's.

Use Compute Manager (Under system) to connect to a vCenter as necessary.

Apply NSX to the cluster – this will install the needed VIB's to all the hosts in the cluster.

### Objective 4.3 - Configure Hypervisor Networking [vSphere and KVM] for NSX-T Data Center

Installing/Add ESXi Hosts to NSX:

- 1. Create Overlay and VLAN(outbound) Transport Zones
  - a. System Fabric Transport Zones
- 2. Create IP Pools for TEP's
  - a. Networking- IP Address Management Add IP Pools
- 3. Prep ESXi Hosts
  - a. System Fabric Nodes Host Transport Nodes Select vCenter Cluster
    - i. Create Transport Node Profile during this

| vm NSX-T                           |     |           |                      |            |                          |            |                   |                             |               | Q               | ¢        | @~      | admin |
|------------------------------------|-----|-----------|----------------------|------------|--------------------------|------------|-------------------|-----------------------------|---------------|-----------------|----------|---------|-------|
| Home Networking                    | Sec | curity In | ventory Tools Syste  | m Ad       | vanced Networking & Secu | urity      |                   |                             |               |                 |          |         |       |
|                                    | ~   | Host T    | ransport Nodes Ed    | ge Transpo | ort Nodes Edge Clu       | sters ESX  | I Bridge Clust    | ers                         |               |                 |          |         |       |
| Overview                           |     | Managed b | by vCenter           | ~          |                          |            |                   |                             |               |                 |          |         |       |
| 💻 Get Started                      |     | CONFI     | GURE NSX 🗍 REMOVE I  | NSX @AC    | TIONS ~                  |            |                   |                             |               | View            | All      |         |       |
| E Fabric                           | ~   |           | de                   | ID         | IP Addresses             | OS Type    | NSX Configuration | Configuration State         | Node Status   | Transport Zones | NSX Ve   | rsion   | N-VDs |
| Nodes                              |     |           | RegionA01-MGMT (2)   | MoRef ID:  |                          |            |                   |                             |               |                 |          |         |       |
| Profiles                           |     |           | esx-03a.corp.local   | 8bcct-32   | 192.168.110.53, 10.10.20 | ESXi 6.7.0 | Not Configured    |                             | Not Available | 0               |          |         |       |
| Transport Zones                    |     |           | esx-04a.corp.local   | 8bcct-33   | 192.168.110.54, 10.10.20 | ESXi 6.7.0 | Not Configured    |                             | Not Available | 0               |          |         |       |
| Compute Managers                   |     | •         | RegionA01-COMP01 (2) | MoRef ID:  |                          |            | Ø ESXi-trans      |                             |               |                 |          |         |       |
| o <sup>2</sup> Service Deployments |     |           | esx-01a.corp.local   | be42aa     | 192.168.110.51, 10.10.20 | ESXi 6.7.0 | Configured        | <ul> <li>Success</li> </ul> | • Up (l)      | TZ-Overlay      | 2.4.1.0. | 0.13716 |       |
| Service Deployments                |     |           | esx-02a.corp.local   | 3195dd     | 192.168.110.52, 10.10.20 | ESXi 6.7.0 | Configured        | Success                     | • Up          | TZ-Overlay      | 2.4.1.0. | 0.13716 |       |
| I Active Directory                 |     |           |                      |            |                          |            |                   |                             |               |                 |          |         |       |

### Installing/Add KVM Hosts to NSX:

- 1. Create Overlay and VLAN(outbound) Transport Zones
  - a. System Fabric Transport Zones
- 2. Create IP Pools for TEP's
  - a. Networking- IP Address Management Add IP Pools
- 3. Use standalone hosts & add manually using IP, username and password

### Transport Node Profile has:

Transport Zones Hosts NVDS Confi Uplink Profiles

IP Assignment

Physical NIC Assignment

VMK NIC and Physical NIC migration

| vm NSX-T         |    |                    |               |                |                    |                    |             |           |                  | Q | ¢           | ?~ | admin              |
|------------------|----|--------------------|---------------|----------------|--------------------|--------------------|-------------|-----------|------------------|---|-------------|----|--------------------|
| Home Networking  | Se | curity Inventory 1 | Fools System  | Advanced Netw  | vorking & Security |                    |             |           |                  |   |             |    |                    |
|                  | ~  | Uplink Profiles    | NIOC Profiles | Edge Cluster P | rofiles Edge B     | rldge Profiles Con | nfiguration | Transpo   | rt Node Profile  | s |             |    |                    |
| Overview         |    | + ADD ØEDIT        | DELETE        |                |                    |                    |             |           |                  | - |             |    |                    |
| 🛄 Get Started    |    | □ Name ↑           | ID            | Description    | Transport Zones    | Applied Clusters   | Host Sw     | Itch Type | Host Switch Name | P | hysical NIC | s  | IP Assignment Type |
| E Fabric         | ~  | ESXi-transport-n_  | da672c5d      |                | TZ-Overlay         | RegionA01-COMP01   | NSX Cre     | eated     | N-VDS-1          | v | mnic1       |    | IP Pool            |
| Nodes            |    |                    |               |                |                    |                    |             |           |                  |   |             |    |                    |
| Profiles         |    |                    |               |                |                    |                    |             |           |                  |   |             |    |                    |
| Transport Zones  |    |                    |               |                |                    |                    |             |           |                  |   |             |    |                    |
| Compute Managers |    |                    |               |                |                    |                    |             |           |                  |   |             |    |                    |

Before you apply a profile, you need:

ESXi hosts in vCenter

ESXi hosts in a cluster

Transport zone created

IP Address Pool/DHCP on network

vCenter added in computer manager to NSX Manager

# Go to System – Fabric – Nodes – Host Transport Nodes – Managed by VCSA – configure NSX

## Apply Transport Node Profile to vCSA Cluster

| Configure NSX                                              |                                                        | ×                      |
|------------------------------------------------------------|--------------------------------------------------------|------------------------|
| NSX will be installed on the sel<br>Transport Node Profile | ected cluster with deployment configuration defined in |                        |
| Select Deployment Profile*                                 | ESXI-transport-node-profile                            | v                      |
|                                                            |                                                        | $\left  \cdot \right $ |
|                                                            | CANCEL                                                 | l                      |

### Objective 4.4 - Configure and manage Logical Switching Features

PreReq's:

- 1. NSX Management Cluster
- 2. Transport Nodes

Create segment(Logical Switch) Networking – Switches – Add Segment

| vm NSX-T                  |               |                          |                |                                |               |                     | Q         | ¢            | @~       | admin          | Ļ    |
|---------------------------|---------------|--------------------------|----------------|--------------------------------|---------------|---------------------|-----------|--------------|----------|----------------|------|
| Home Networking See       | rity Inventor | y Tools System           | Advan          | ced Networking & Security      |               |                     |           |              |          |                |      |
| *                         |               |                          |                |                                |               |                     |           |              |          |                |      |
| Configuration Overview    | ADD SEGMEN    |                          | ILES           | - About                        |               |                     | EXPAND AL | L O          | Search   |                |      |
| H Tier-1 Gateways         |               | Segment Name             |                | Оріпк а Туре                   |               |                     | Subn      | ets          | Status   |                |      |
| ≪§ Segments               |               | Segment Name             | *              | None                           | <u>×</u> *    | Flexible ~          | Set Subr  | nets         |          |                | Î    |
| VPN                       |               | Segment needs to have    | either Subnet  | s or VPN defined, or both.     |               |                     |           |              |          |                |      |
| → NAT                     |               | L2 VPN                   | You have no    | L2 VPN sessions for this       |               | Transport Zone      |           | 7.VLAN       | VLAN     |                |      |
| 💠 Load Balancing          |               |                          | Gateway. Fo    | r that, go to VPN              |               |                     | _         | 2.12611      | 12011    |                |      |
| Forwarding Policies       |               | VPN Tunnel ID            | to work, you   | also need IP Sec               |               | VLAN *              | E         | Enter List o | of VLANs |                |      |
| ☑ IP Address Management > |               |                          | session defin  | ied.                           |               |                     |           |              |          |                |      |
|                           |               | NOTE - Before further of | onfigurations: | can be done, fill out mandator | y fields abow | e (*), click 'Save' | below.    |              |          |                |      |
|                           |               | > PORTS                  |                |                                |               |                     |           |              |          |                |      |
|                           |               | > SEGMENT PROFILES       |                |                                |               |                     |           |              |          |                |      |
|                           |               | SAVE CANCEL              |                |                                |               |                     |           |              |          |                |      |
|                           | : > «         | § LS-app                 |                | Tier-0-gateway-01   Tier0 - F  | lexible       |                     | 1         |              | • Up C   |                | L    |
|                           | : > «         | § LS-db                  |                | Tier-0-gateway-01   Tier0 - F  | lexible       |                     | 1         |              | ● Up C   |                |      |
|                           | : > «         | LS-web                   |                | Tier-0-gateway-01   Tier0 - F  | Flexible      |                     | 1         |              | ● Up C   |                |      |
|                           | : > «         | Uplink                   |                | None - Flexible                |               |                     |           |              | ● Up C   |                | -    |
|                           | C REFRESH     |                          |                |                                |               |                     |           |              | 1        | - 4 of 4 Segme | ents |

KVM – manually find UUID to assign to port on segment.

### Objective 4.5 - Configure and manage Logical Routing Features

Req's creating segments configured to active edge nodes. T0 – Create Networking – Tier 0 Gateways – Add T0 T0 Config Interface: Name HA Mode Pick Edge Cluster Interfaces -> add the segments to the edge nodes Static Routes -> add as needed

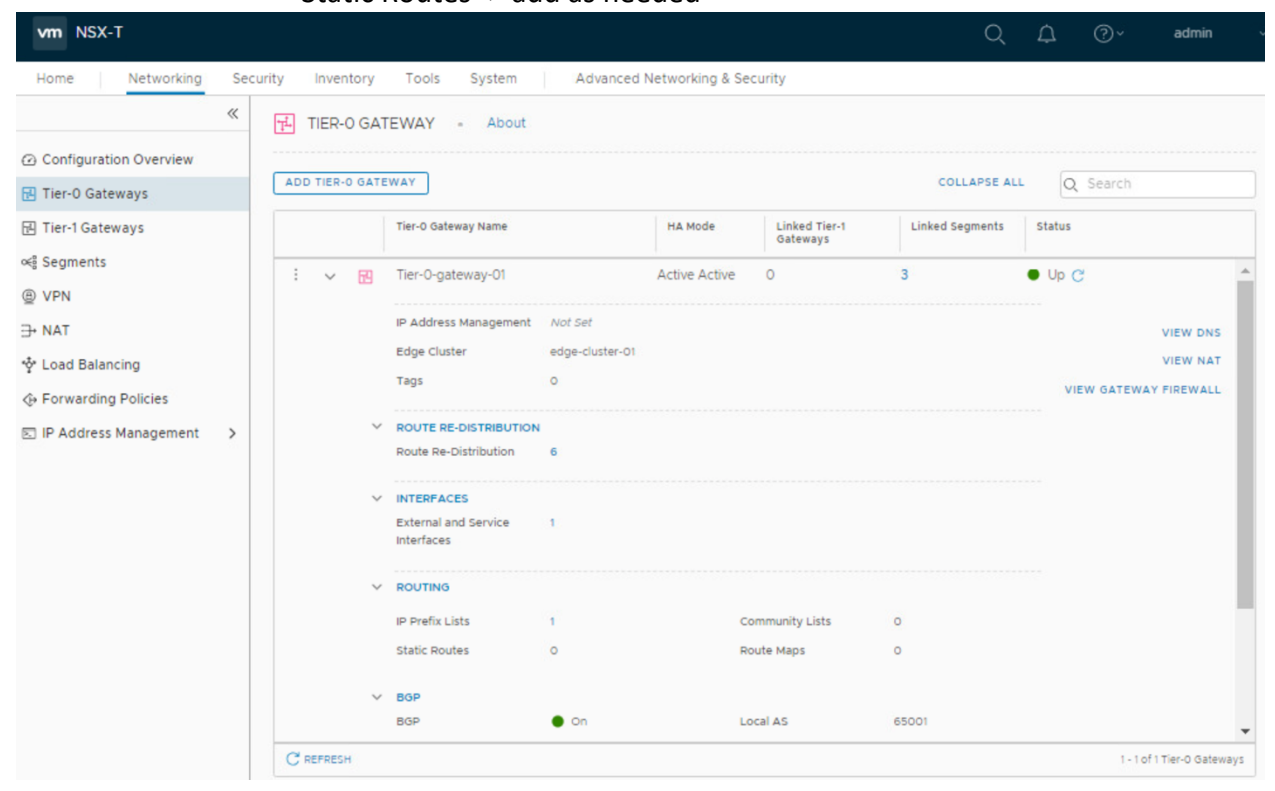

## T1 Create

## Networking - Tier 1 Gateways – Add T1

T1 Config:

Define T0, failover policy, edge cluster(if you turn on services on this T1) In Edit, link to T0

In the T1 linking of T0 option is when connection between T0 & T1 is made Turn on route advertisement if we want the T0 to be able to route back down to the T1 segment.

Networking – Segments – modify segment w/subnets GW T1 <-the gateway follows the segment, not the gw.

| Retrorking                                 | « | FL TIE | R-1 GAT   | EWAY - About             | Addited field                                   | orking a occarity             |                             |                  |                                       |                            |
|--------------------------------------------|---|--------|-----------|--------------------------|-------------------------------------------------|-------------------------------|-----------------------------|------------------|---------------------------------------|----------------------------|
| ➢ Configuration Overview 관 Tier-0 Gateways |   | ADD TI | ER-1 GATE | WAY                      |                                                 |                               |                             |                  | EXPAND                                | ALL Q Search               |
| 🖪 Tier-1 Gateways                          |   |        |           | Tier-1 Gateway Name      |                                                 | Linked Tier-O Gateway         |                             | #Linked Segments |                                       | Status                     |
| ≪§ Segments<br>⊕ VPN                       |   | ÷      |           | giggles                  | *                                               | Select Tier-0 Gat             | - 8                         |                  |                                       |                            |
| 2 · · · · ·                                |   |        |           | Fail Over                | Non Preemptive                                  | ~                             |                             |                  |                                       |                            |
| Load Balancing                             |   |        |           | Edge Cluster             | Select Edge Cluster<br>Select Edge Cluster if y | ou plan to configure stateful |                             | Edges            | Set ()<br>If no edges has been select | cted the system will auto- |
| Forwarding Policies IP Address Management  | > |        |           | Tags                     | Tag (Required)<br>Maximum 30 tags are a         | Scope (Optional)              |                             |                  |                                       |                            |
|                                            |   |        |           | > Route Advertisement    |                                                 |                               |                             |                  |                                       |                            |
|                                            |   |        |           | NOTE - Before further co | onfigurations can be do                         | one, fill out mandatory field | s above ( * ), click 'Save' | below.           |                                       |                            |
|                                            |   |        | >         | SERVICE INTERFACES       |                                                 |                               |                             |                  |                                       |                            |
|                                            |   |        | >         | STATIC ROUTES            |                                                 |                               |                             |                  |                                       |                            |
|                                            |   |        |           | SAVE CANCEL              |                                                 |                               |                             |                  |                                       |                            |
|                                            |   |        |           | 71.1                     |                                                 | Tes 0 seture 01               |                             | 0                |                                       |                            |

## **Edge Clusters**

Prerequisites: NSX Management Cluster TZ Zones + Nodes(w/NVDS) Edge Nodes Must be connected to management network NSX Edge VM S/M/L – all VMW HW v11/vSphere 6+ 2/4/200 4/8/200 8/32/200 - only 1 LB 8/32/200 – NSX Bare Metal – can do 720 LB's but has HW requirements Install System – Fabric – Nodes – Edge Transport Nodes Or Deploy OVF, from NSX Manager – get certificate api thumbprint and use "join managementplane command"

Although either T1/T0 can do stateful and stateless, recommend to put stateful services on T1 and stateless on T0.

\*make routing decisions closest to vm(on exam) and that is usually on the DR. Map edge interfaces to 2 physical nic's - 1 on mgmt and 1 on TEP network

Segment gateway address is a configured at switch/segment.

Objective 4.6 - Configure NSX-T Edge Nodes and Edge Cluster

To add a Edge Node:

System – Fabric – Nodes – Edge Nodes – add node

Designate the right interfaces to the underlying physical nics and which transport zones to service. then Edge clusters – create and add nodes to cluster

Edge Cluster Uplink Profiles available: Failover Order, Load Balance Source, Load Balanced Source MAC. On ESXi, port can be physical or LAG's

On KVM, can only use Failover Order & only 1 LAG can be created with physical nics. NIOC Profiles only work on ESXi hosts.

| vm NSX-T                           |     |                              |                                        | C                                                   |
|------------------------------------|-----|------------------------------|----------------------------------------|-----------------------------------------------------|
| Home Networking                    | Sec | urity Inventory Tools System | Advanced Networking                    | a & Security                                        |
|                                    | «   | Host Transport Nodes Edge    | Transport Nodes Edg                    | ge Clusters ESXI Bridge Clusters                    |
| Overview                           |     | + 2 🖻 🚳 🗸 🖓 🗸                | nsx-edge-01                            |                                                     |
| 🛄 Get Started                      |     | Edge 1                       | Overview Monitor R                     | elated v                                            |
| 🗄 Fabric                           | ~   | nsx-edge-01                  |                                        |                                                     |
| Nodes                              |     | nsx-edge-02                  | ✓ Summary   EDIT                       |                                                     |
| Profiles                           |     | nsx-edge-03                  | Name<br>ID                             | nsx-edge-01<br>80d59966-cbdd-4115-8534-42add3ea2c5c |
| Transport Zones                    |     | nsx-edge-04                  | Location                               |                                                     |
| Compute Managers                   |     |                              | Description<br>External ID             | 80d59966-cbdd-4115-8534-42add3ea2c5c                |
| a <sup>2</sup> Service Deployments |     |                              | Configuration State                    | Success                                             |
| Service Deployments                |     |                              | Deployment Type                        | Virtual Machine                                     |
| Active Directory                   |     |                              | Management IP                          | 192.168.110.101                                     |
| 密 Users                            |     |                              | Host                                   | 0.44.0.0.40785500                                   |
| A Backup & Pestore                 |     |                              | NSX Version<br>Controller Connectivity | 2.4.1.0.0.13716583                                  |
|                                    |     |                              | Manager Connectivity                   | • Up                                                |
| 🖄 Upgrade                          |     |                              | Transport Zones                        | TZ-Overlay<br>TZ-VLAN                               |
| 🔄 Migrate                          |     |                              | Edge Cluster                           | edge-cluster-01                                     |
| 🛱 Licenses                         |     |                              | Logical Routers                        | 1                                                   |
| Certificates                       |     |                              | > Tags   MANAGE                        |                                                     |
| Support Bundle                     |     |                              |                                        |                                                     |
| Customer Program                   |     |                              |                                        |                                                     |

## Objective 4.7 - Configure NSX-T Data Center Network Services [Layer-3]

### Load Balancers:

To create LB -> Create virtual server – Config profile – create server pool – config monitors On interface, Networking – Load Balancing – Load Balancers – Add

| vm NSX-T                    |                 |                       |                               |                              |                              |                 | Q               | ¢      | @~     | admin |
|-----------------------------|-----------------|-----------------------|-------------------------------|------------------------------|------------------------------|-----------------|-----------------|--------|--------|-------|
| Home Networking Se          | curity Inventor | y Tools System        | Advanced Networkin            | ng & Security                |                              |                 |                 |        |        |       |
| Configuration Overview      | 💠 LOAD B        | ALANCERS VIRTUA       | L SERVERS SERVER              | POOLS PROFILES               | MONITORS                     | About           |                 |        |        |       |
| Tier-0 Gateways             | ADD LOAD BA     | LANCER                |                               |                              |                              |                 | COLLAPSE ALL    | Q      | Search |       |
| 🔁 Tier-1 Gateways           |                 | Name                  |                               | Size                         | Tier-1 Gateway               |                 | Virtual Servers | Status |        |       |
| ≪§ Segments                 | 4               | giggles               |                               | Small 🗸                      | Select Tier-1 Gateway        | ~               |                 |        |        |       |
| @ VPN                       |                 |                       |                               |                              |                              |                 |                 |        |        |       |
| ∃• NAT                      |                 | Description           | Enter Description             |                              |                              | Error Log Level | Info            |        |        | ~     |
| 💠 Load Balancing            |                 |                       |                               |                              |                              |                 |                 |        |        |       |
| Forwarding Policies         |                 | Tags                  | Tag (Required)                | Scope (Optional)             | $\odot$                      | Admin State     | Enabled         |        |        |       |
| 🗵 IP Address Management 🗸 🗸 |                 |                       | Maximum 30 tags are allowed   | u.                           |                              |                 |                 |        |        |       |
| DNS                         |                 | NOTE - Before further | configurations can be done, f | fill out mandatory fields ab | ove (*), click 'Save' below. |                 |                 |        |        |       |
| DHCP                        |                 | > VIRTUAL SERVERS     |                               |                              |                              |                 |                 |        |        |       |
| 🕾 IP Address Pools          |                 | SAVE CANCE            | L.                            |                              |                              |                 |                 |        |        |       |

## DHCP:

Step 1: Networking – IP Address Management – DHCP – add Server(pick relay or server)

- Step 2: Config T0/T1 with DHCP info
- Step 3: Modify or while creating new segment, add DHCP range.
- Step 4: Add VM to segment with DHCP server.
- A lot of DHCP details can be viewed in Advanced UI.

| vm NSX-T                    |                        |             |           |                             |                      |                 |            | Q         | ¢          | ?~      | admin            |
|-----------------------------|------------------------|-------------|-----------|-----------------------------|----------------------|-----------------|------------|-----------|------------|---------|------------------|
| Home Networking Se          | ecurity Inventory Tool | s System A  | dvanced N | Networking & Security       |                      |                 |            |           |            |         |                  |
|                             | DHCP - Abou            | t           |           |                             |                      |                 |            |           |            |         |                  |
| Tier-0 Gateways             | ADD SERVER             |             |           |                             |                      |                 |            |           | Q          | Search  |                  |
| 🔁 Tier-1 Gateways           | Server Type            | Server Name |           | Server IP Address           | Lease Time (seconds) | Edge<br>Cluster | Where Used | Tags      |            |         |                  |
| ≪ŝ Segments<br>⊜ VPN        | DHCP 5 V               | giggles     | *         | 192.168.21.63               | 86400                | edgi v          |            | Tag (Requ | ired)      | bawolla | Scope (Optional) |
| → NAT                       |                        |             |           | romacia cion elgitorittigae |                      |                 |            |           | togs are t |         |                  |
| 💠 Load Balancing            | SAVE                   | CANCEL      |           |                             |                      |                 |            |           |            |         |                  |
| Forwarding Policies         |                        |             |           |                             |                      |                 |            |           |            |         |                  |
| 🖾 IP Address Management 🛛 🗸 |                        |             |           |                             |                      |                 |            |           |            |         |                  |
| E DNS                       |                        |             |           |                             |                      |                 |            |           |            |         |                  |
| DHCP                        |                        |             |           |                             |                      |                 |            |           |            |         |                  |
| 😤 IP Address Pools          |                        |             |           |                             |                      |                 |            |           |            |         |                  |

DNS Zones: is LOCAL zones that are internal

### <u>DNS Service:</u> points to DNS server Networking – IP Address Management – DNS

| vm NSX-T                    |                 |               |                                     |                           | C                         | λ Û ⊙ × admir   |
|-----------------------------|-----------------|---------------|-------------------------------------|---------------------------|---------------------------|-----------------|
| Home Networking Secu        | urity Inventory | Tools System  | Advanced Networking & Security      |                           |                           |                 |
| Configuration Overview      | DNS SER         | VICES DNS ZOP | NES - About                         |                           | COLLAPSE                  | ALL IN Sauch    |
| 记 Tier-0 Gateways           |                 |               |                                     |                           |                           | Q JUNCT         |
| 편 Tier-1 Gateways           |                 | Name          | Tier0/Tier1 Gateway                 | DNS Service IP            | Default DNS Zone          | 1.0g Level St   |
| ≪§ Segments                 | 13              | giggles       | * Select Gateway ~ 🛈                | * Enter DNS Service F 🔘 * | Select Default Zone 🗸 🕐 🕈 | info 👷          |
| () VPN                      |                 |               |                                     |                           |                           |                 |
| ⇒ NAT                       |                 | Description   | Description                         | Adm                       | in Status Enabled         |                 |
| 💠 Load Balancing            |                 | FODN Zones    | Nelect Upto 5 FOON Tones            | : Tags                    | Tax (Repured)             | Score (Dotonal) |
| Forwarding Policies         |                 |               |                                     |                           | Maximum 30 tags are a     | lowed           |
| 🖂 IP Address Management 🗸 🗸 |                 |               | You can select maximum 5 FGON Zones |                           |                           |                 |
| DNS                         |                 | SAVE CAI      | VCEL                                |                           |                           |                 |
| 1/ DHCP                     |                 |               |                                     |                           |                           |                 |
| 🕾 IP Address Pools          |                 |               |                                     |                           |                           |                 |

## NAT

On T0/1 NAT in Active/Standby NAT on T0 in Active/Active Edges bc stateful Networking – NAT(Firewall sequence order applies) Remember to select router where NAT will be

| vm NSX-T                  |                   |                   |             |                       |                | QL                  | 7 (ð.    | admin  |
|---------------------------|-------------------|-------------------|-------------|-----------------------|----------------|---------------------|----------|--------|
| Home Networking Se        | ecurity Inventory | Tools System      | Advanced    | Networking & Security |                |                     |          |        |
| *                         | → NAT +           | About             |             |                       |                |                     |          |        |
| Configuration Overview    | Gateway           | Tier-0-gateway-01 | × m         |                       |                |                     |          |        |
| 🔁 Tier-0 Gateways         |                   |                   | 🔤           |                       |                |                     |          |        |
| 🔁 Tier-1 Gateways         | ADD NAT RULE      | ]                 |             |                       |                | COLLAPSE ALL        | Q Search |        |
| ≪§ Segments               |                   | Name              | Action      |                       | Match          |                     |          | Status |
| Ø VPN                     |                   |                   |             | Source IP             | Destination IP | Translated IP       |          |        |
| - NAT                     | 1                 | Enter Name *      | Reflexive ~ | Enter Source IP.      |                | Enter Translated IP |          |        |
| 💠 Load Balancing          |                   |                   |             |                       |                |                     |          |        |
| Forwarding Policies       |                   | Service           |             | Set                   | Applied To     | Set                 |          |        |
| ☑ IP Address Management > |                   | Rule Status       |             |                       | Logging        |                     |          |        |
|                           |                   | Translated Port   |             |                       | Firewall       | None                | ~        |        |
|                           |                   | Priority          |             | 100                   |                |                     |          |        |
|                           |                   |                   |             |                       | _              |                     |          |        |
|                           |                   | SAVE CANCE        | L           |                       |                |                     |          |        |
|                           |                   |                   |             |                       |                |                     |          |        |

### IPSec VPN & L2 VPN

Create/enable IPSec VPN on existing GW – Add local end point & create Route or Policy based IPSEC Go to Networking – VPN – VPN Services – Add Service Create IPSec Sessions(Create profile in the process)

| vm NSX-T                                   |                                                                                                    |                       |                |                   |                       | Q                            | ₽ @~           | admin |  |
|--------------------------------------------|----------------------------------------------------------------------------------------------------|-----------------------|----------------|-------------------|-----------------------|------------------------------|----------------|-------|--|
| Home Networking Sec                        | urity Inventory                                                                                            | Tools System          | Advanced Netwo | orking & Security |                       |                              |                |       |  |
| <ul> <li>Configuration Overview</li> </ul> |                                                                                                    | IPSEC SESSIO          | NS L2 VPN SES  | SIONS LOCAL ENDPO | INTS PROFILES - About |                              | (a. faunt      |       |  |
| H Tier-0 Gateways                          | ADD SERVICE V                                                                                              | J                     |                |                   |                       | COLLAPSE ALL                 | Q search       |       |  |
| 📧 Tier-1 Gateways                          |                                                                                                    | Name                  |                | Service Type      | Tier-0 Gateway        | Sessions                     | Status         |       |  |
| ≪} Segments                                |                                                                                                    | Enter Name            |                | IPSec             | Select Tier-O Gateway | . *                          |                |       |  |
| VPN                                        |                                                                                                    |                       |                |                   |                       |                              |                |       |  |
| ∃+ NAT                                     |                                                                                                    | Description           | Description    |                   | Admin Status          | Enabled                      |                |       |  |
| 💠 Load Balancing                           |                                                                                                    | IKE Log Level         | info           |                   | Tags                  | Tao (Required) Sco           | ope (Optional) |       |  |
| Forwarding Policies                        |                                                                                                    |                       |                |                   |                       | Maximum 30 tags are allowed. |                |       |  |
| IP Address Management >                    |                                                                                                    | > Global Bypass Rules |                |                   |                       |                              |                |       |  |
|                                            | NOTE - Before further configurations can be done, fill out mandatory fields above (*), click 'Save' below. |                       |                |                   |                       |                              |                |       |  |
|                                            | >                                                                                                    | SESSIONS              |                |                   |                       |                              |                |       |  |
|                                            |                                                                                                    | SAVE CANCEL           |                |                   |                       |                              |                |       |  |

**Objective 4.8 - Configure NSX Security Features** 

| vm NSX-T                                                                                                    |              |                     |                                                   |                         |                                                           |                                                  | QA            | ?~ i                           |
|----------------------------------------------------------------------------------------------------|--------------|---------------------|---------------------------------------------------|-------------------------|-----------------------------------------------------------|--------------------------------------------------|---------------|--------------------------------|
| Home Networking S                                                                                           | ecurity Inve | entory Tools System | Advanced Networking                               | g & Security            |                                                           |                                                  |               | C REFRESH                      |
| <ul> <li>East West Security</li> <li>B Distributed Firewall</li> <li>다 Network Introspection (E)</li> </ul> |              | Groups<br>4         | Distributed FW Policies                           | Gateway Policies        | Endpoint Policies                                         | Network Introspection<br>EW Policies<br>O        | Network<br>NS | Introspection<br>Policies<br>O |
| North South Security ~                                                                                      |              |                     |                                                   |                         | ALL O                                                     |                                                  |               |                                |
| 다 Network Introspection (N_                                                                                 |              |                     | Used in 4<br>Policies     Unused in 0<br>Policies | Distributed FW Policies | Application     Infrastructure     Emergency     Ethernet | 2<br>HTTPS IOUP Ecro<br>Resty<br>Top Services by | = Allow       | Drop • Reject                  |

Objective 4.9 - Configure Service Insertion with NSX-T Data Center

To Configure,

- 1. Register manual via partner instructions
- 2. Deploy at System Service Deployments Deployment then deploy to cluster
- 3. Configure traffic redirection at Security Network Introspection

Once done registering, System – Service Deployment – Catalog to view services available. A service profile is an instantiation of vendor template(workstation, server, malware, antivirus) Maximum services in a Service Chain is 16

traffic will go through these sequence of services.

Network Introspection is just like firewall rules in that they use the NSX groups available.

### EndPoint Protection

- windows only vm's
- happens INSIDE vm

The endpoint protection is enforced via policies and these policies follows the vm no matter where it goes. Menu looks like this:

### System

Service Deployments

Deployment Service Instances Catalog

| vm NSX-T            |     |                           |                           |          |  |  |  |
|---------------------|-----|---------------------------|---------------------------|----------|--|--|--|
| Home Networking     | Sec | urity Inventory Tools Sys | tem Advanced Networking & | Security |  |  |  |
|                     | «   |                           |                           | - About  |  |  |  |
| Overview            |     | Partner Service *         |                           |          |  |  |  |
| 🛄 Get Started       |     |                           |                           |          |  |  |  |
| 🗄 Fabric            | >   |                           |                           |          |  |  |  |
| Service Deployments |     | Service Deployment Name   | Compute Manager           | Cluster  |  |  |  |
| C Active Directory  | Î   |                           |                           |          |  |  |  |
| 8 Users             |     |                           |                           |          |  |  |  |

| vm NSX-T                    |                               |                       |              |
|-----------------------------|-------------------------------|-----------------------|--------------|
| Home Networking Sec         | curity Inventory Tools System | Advanced Networking   | & Security   |
| *                           | RULES SERVICE PROFILES SE     | RVICE CHAINS          |              |
| Configuration Overview      |                               | About                 |              |
| ⇔ East West Security ∨      |                               |                       |              |
| 図 Distributed Firewall      |                               | and the second second |              |
| 🖫 Network Introspection (E  | + ADD POLICY + ADD ROLE       | CLONE () UNDO III DEI |              |
| ↓↑ North South Security 🗸 ২ | Name                          | Sources               | Destinations |
| 闘 Gateway Firewall          |                               |                       |              |
| 명 Network Introspection (N  |                               |                       |              |
| r Endpoint Protection       |                               |                       |              |

| vm NSX-T                                                                       |   |                                                   |                  |     |                                 |              |              | С          | χĻ     | @~ |
|--------------------------------------------------------------------------------|---|---------------------------------------------------|------------------|-----|---------------------------------|--------------|--------------|------------|--------|----|
| Home Networking Security Inventory Tools System Advanced Networking & Security |   |                                                   |                  |     |                                 |              |              |            |        |    |
| «                                                                              | Ę |                                                   | N RULES (N-S)    |     | 1 Total Unpublished Change REVI |              |              |            |        |    |
| Configuration Overview                                                         |   |                                                   |                  |     |                                 |              |              |            |        |    |
| ⇔ East West Security ✓                                                         |   |                                                   |                  | Dee |                                 |              |              |            |        |    |
| 🖾 Distributed Firewall                                                         |   | + ADD POLICY + ADD RULE CLONE Y UNDO U DELETE *** |                  |     |                                 |              |              |            |        |    |
| 뫼 Network Introspection (E                                                     |   |                                                   | Name             |     | Sources                         | Destinations | Services     | Applied To | Action |    |
| $\downarrow \uparrow$ North South Security $\checkmark$                        |   | :> 🗆                                              | GW Introspection | (0) | Domain: default                 |              | Redirect To: | ~          |        |    |
| 國 Gateway Firewall                                                             |   |                                                   |                  |     |                                 |              |              |            |        |    |
| Network Introspection (N                                                       |   |                                                   |                  |     |                                 |              |              |            |        |    |
| (聞 Endpoint Protection                                                         |   |                                                   |                  |     |                                 |              |              |            |        |    |

## Section 6 - Troubleshooting and Repairing

### Objective 6.1 - Identify the default log file locations of NSX-T Data Center components

NSX Policy Manager /var/log/policy/policy.log NSX Manager /var/log/syslog /var/log/proton/nsxapi.log /var/log/nsx-audit.log NSX Controller /var/log/cloudnet/nsx-ccp.log ESXi Host /var/log/cfgAgent.log KVM Host /var/log/cfgAgent.log KVM Host /var/log/vmware/nsx-syslog /var/log/syslog /var/log/openvswitch/ovs-vswitchd.log

-Two ways to view Policy Mgr Logs: NSX Manager CLI or NSX Manager root privilege mode
-Export syslogs via command on nsx mgr & edge nodes -> set logging-server .....
You can use this same command to determine what gets sent.
-export esxi & kvm logs manually on hosts
Protocols used to transfer the log data: TCP, UDP, & TLS
Severity Levels 0 →7 (emergency → Debug)

### Objective 6.2 - Compare and Contrast Tools Available for Troubleshooting

<u>IPFix</u> – captures information about traffic flows over network Ideal destination for flows is vRealize Network Insight for ingestion and analyzing 2 Types/Menu items – Firewall IPFix Profiles & Switch IPFix Profiles/Collectors(like vRNI, which is included in 2 highest versions of NSX) You apply the IPFix profiles to objects like segments and segment ports. Make sure you do not block port 4739

<u>Port Mirroring -</u> Forward traffic somewhere(analyzer) for inspection Remote L3 SPAN or Logical SPAN available Logical SPAN – analyzer is on same L2 segment Remote L3 SPAN – send traffic to different segment analyzer

In Advanced Networking & Security menu, you have:

<u>Traceflow</u> is only available in Advanced UI Interface - inspects the path of traffic, can indicate down node or blocking fw rules. Works across all NSX TZ nodes.

tests network by injecting packets

you can specifiy unicast, broadcast, multicast, source, or destination it will paint packetwalk in a diagram help find bottlenecks/failures

Port Connection – very similar to Traceflow but with more granular information.

is packet capture at NSX Manager, Edge nodes, and Transport nodes "start capture interface" "set capture session"

#### Packet Captures

@ NSX mgr cluster level

Start capture interface int file count

@NSX Edge level

Set capture session # interface port-uuid direction

@ESXi level

Pktcap-uw – collect packets

tcpdump-uw – view packets

### @KVM level

Tcpdump

Objective 6.3 - Troubleshoot Common NSX Installation/Configuration Issues

Corrupt download of OVA and/or QCOW2 images – check hash files Check that ESXi has enough compute power DNS, GW, subnet masks – incorrect network details Remember the 12 character password requirement Blocked ports btw hosts and vcsa Time sync between devices Check the following logs for errors: NSX API Logs @/var/log/proton/nsxapi.log Syslog @ /var/log/syslog.log Corfu @ /var/log/corfu/ Cluster Bootstrap Mgr(CBM) @ /var/log/cbm Get services - shows whether the service is running Get service name Get cluster status Get interfaces Get configuration – show ntp servers, hostname, domain settings that have been inputted Get managers - view the 3 roles are up on the controllers

On esxi/kvm hosts, nsxcli is available to run commands

### Objective 6.4 - Troubleshoot Common NSX Component Issues

For switching issues,

Validate switch config on hosts:

On esxi hosts, esxcfg-vswitch -I < this will show the connected NVDS

Show TEP config on esxi hosts:

Esxcli network ip interface ipv4 get

Will show vmk10  $\leftarrow$  this is TEP

Will show vmk50  $\leftarrow$  this is intratier routing/networking

\*Use vmkping to use TEP's to ping each other:

Vmkping ++netstack-vxlan ip -s 1572 (-s is size to check MTU size)

For Routing issues,

Usually advertisement isn't checked

BGP misconfiguration

On edge,

\*Get logical-router ← look for SR and run vrf against it to get routing entries on that edge Get bgp neighbor summary ← check for config and look for ESTAB, ACTIVE is premature and not working yet

Get bgp ipv4  $\leftarrow$  show next hops and connected networks

\*T1 in SR – Check status of HA to view which is active?

\*How to check Tunnel Status on Edge? In GUI and on Edge itself

Check to view TEP are listed on the Edges' Monitor Page

For firewall issues,

Ppl tend to forget to Publish

Ppl also tend to forget to enable rules

Get firewall summary  $\leftarrow$  to view status

For checking whether the firewall rules are on transport nodes, several command line tools will expose the rules at the esxi, kvm, and edge nodes.

\*How to check the firewall rules on an esxi host?

Nsxcli

➔ get firewall ....

## Objective 6.5 - Troubleshoot Common Connectivity Issues

Can't login using WS1/Identity Manager? Use default NSX login at: https://nsxmgrFQDN/login.jsp?local=true

Objective 6.6 - Troubleshoot Common physical infrastructure Issues

Nothing added here as we expect the minimally qualified candidate to already be familiar with required underlying physical infrastructure.

### Section 7 – Administrative and Operational Tasks

Objective 7.1 - List Operations Tasks in a VMware NSX Environment (syslog, backup/restore. etc.)

Covered in logging section above.

Objective 7.2 - Configure roles and permissions for NSX-T Data Center environment

VMware Identity Manager(is IDaaS) – integrated with NSX-T and can leverage existing authentication services like AD

PreReq: Identity Mgr OVF Identity sources Authentication Methods Access Policies Then build an OAuth client for NSX-T Input SHA-256 thumbprint in NSX There are only two built in accounts in NSX-T you can use to login: admin & audit

Local users can do: CLI, APi, UI pw policy: 12 char,1 upper, 1 lower, 1 #, 1 special policies controlled via nsx cli Identity Mgr users can do: CLI & UI only Policies controlled in vIDM

11 Preconfigured roles inside NSX (cannot be modified in any way but you can add someone to multiple roles)

Objective 7.3 - Generate Log bundles

System – Support Bundle – select which logs to package up locally

Objective 7.4 - Monitor a VMware NSX Implementation

## Home page has Overview and Dashboards to view health of NSX

 Home
 Networking
 Security
 Inventory
 Tots
 System
 Advanced Networking & Security

 NSX-T Overview
 Monitoring-System ©
 INSX-T Documentation

 Image: System ©
 Image: System ©
 Image: System ©
 Image: System ©
 Image: System ©
 Image: System ©
 Image: System ©
 Image: System ©
 Image: System ©
 Image: System ©
 Image: System ©
 Image: System ©
 Image: System ©
 Image: System ©
 Image: System ©
 Image: System ©
 Image: System ©
 Image: System ©
 Image: System ©
 Image: System ©
 Image: System ©
 Image: System ©
 Image: System ©
 Image: System ©
 Image: System ©
 Image: System ©
 Image: System ©
 Image: System ©
 Image: System ©
 Image: System ©
 Image: System ©
 Image: System System Syst

## NSX Commandlines – from NSX-T 2.4 ICM

### On NSX Manager VM

get logical-switches => get VNI's get logical-switches VNI# vtep <- shows hosts info mac arp get logical-switch segmentUUID# => shows host connections on this segment(LS) get cluster status get services set cli-timeout 0 set service ssh start-on-boot set service ssh start get service ssh set auth-policy minimum-password length length set auth-policy api lockout-period period set auth-policy api lockout-reset-period period set auth-policy api max-auth-failures number set auth-policy cli lockout-period period set auth-policy cli max-auth-failures number get log-file policy.log - via NSX CLI tail /var/log/policy/policy.log – via NSX mgr root privilege mode set logging-server fqdn/ip:port protocol level on management and edge nodes - syslog exporting

### On NSX Edge Nodes

get load-balancers get load-balancer UUID get virtual-server VSID get load-balancer UUID pools get dns-forwarders status – indicates which edge node is active get dns-forwarder config get dhcp servers get dhcp ip-pods get ipsecvpn session active get ipsecvpn session status get ipsecvpn session status get ipsecvpn session summary get I2vpn sessions get I2vpn session config

#### On ESXi Hosts

nsxcli get logical-switches esxcli software vib list|grep nsx To configure esxi to set logs out: esxcli network firewall ruleset set -r syslog -e true + Esxcli system syslog config set—loghost=hostname:port + Esxcli system syslog reload

On KVM Hosts

dpkg -l|grep nsx

ship logs out: root in touch /etc/rsyslog.d/40-vmware-remote-logging.conf echo <u>\*.\*@<syslog\_server\_ip>:514;RFC5424fmt</u>> /etc/rsyslog.d/40-vmware-remote-logging.conf systemctl restart syslog Misc Study Materials:

NSX-T 2.4 ICM (Install, Configure, & Manage Course) https://mylearn.vmware.com/mgrReg/courses.cfm?ui=www\_edu&a=one&id\_subject=88522

or

NSX-T 2.4 ICM On Demand Course offered in the VMware Learning Zone: <u>https://mylearn.vmware.com/mgrReg/courses.cfm?ui=www\_edu&a=one&id\_subject=90573</u>

On VMware Learning Zone, there are Certification Exam Prep videos. VMware Professional NSX-T Data Center 2.4 Exam Prep: <u>https://vmwarelearningzone.vmware.com/oltpublish/site/program.do?dispatch=showCourseSession&id=5c0e</u> 080a-e426-11e9-b1f7-0cc47a3505aa

Quizlet Flash Cards for practicing NSX-T 2.4 information: <u>https://quizlet.com/\_8f7j78?x=1jqt&i=2lgim6</u>